## MAINTAIN OVERSEAS BENEFICIARY

Aug 2013

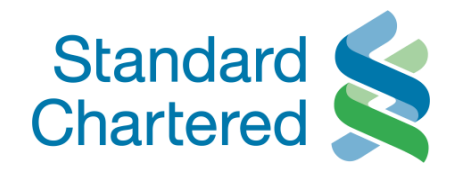

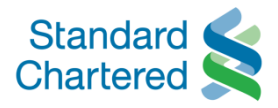

| Standard Standard                                                      | Vietnam                                                                                                    |                  |               |                   |                  | On     | line | Banking  |
|------------------------------------------------------------------------|----------------------------------------------------------------------------------------------------|------------------|---------------|-------------------|------------------|--------|------|----------|
| You are logged in as: N                                                | Maintain beneficiary                                                                                        |                  |               |                   | 20 August 2013 2 | 3:00 🕜 | ħ    | → Logout |
| Personal Home<br>Personal Details<br>Authorise Transactions            | <ul> <li>Choose Maintain beneficiary</li> <li>Then choose Overseas Fund Transfer<br/>Beneficiary</li> </ul> |                  | VinterBank    | s Transfer I imit | Quercess         |        |      |          |
| Accounts                                                               |                                                                                                    | <u>Next &gt;</u> | FundsTransfer |                   | Fund Transfer    |        |      |          |
| <ul> <li>Account to Account Trans</li> </ul>                           | fer A Account Transfer Beneficiary                                                                          |                  | -             |                   |                  |        |      |          |
| <ul> <li>Maintain Beneficiary</li> <li>Telegraphic Transfer</li> </ul> | > Overseas Fund Transfer Beneficiary                                                                        |                  |               |                   |                  |        |      |          |
| InterBank FundsTransfer                                                | > Interbank Funds transfer Beneficiary                                                                      |                  |               |                   |                  |        |      |          |
| <ul> <li>Transfer Limit</li> <li>Overseas Fund Transfer</li> </ul>     |                                                                                                    |                  |               |                   |                  |        |      |          |
| Standing Orders<br>Payments                                            |                                                                                                    |                  |               |                   |                  |        |      |          |
| Market Watch                                                           |                                                                                                    |                  |               |                   |                  |        |      |          |
| Mail Box                                                               |                                                                                                    |                  |               |                   |                  |        |      |          |
| Global Link                                                            |                                                                                                    |                  |               |                   |                  |        |      |          |
| Contact Us<br>Open Term Deposit                                        |                                                                                                    |                  |               |                   |                  |        |      |          |

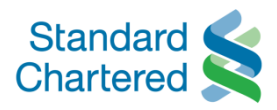

| Chartered Standard                                                                          | /ietnam                                     | Online Ban                                            |
|---------------------------------------------------------------------------------------------|---------------------------------------------|-------------------------------------------------------|
| You are logged in as: MS HO PH                                                              | UONG                                        | Maintain beneficiary                                  |
| Personal Home<br>Personal Details<br>Authorise Transactions                                 | Fund Transfers                              | To add new beneficiary, click on "Add<br>Beneficiary" |
| Accounts                                                                                    | Transfer Beneficiary Transfer FundsTransfer | <u>Next &gt;</u>                                      |
|                                                                                             | Account Number:                             | Beneficiary Name:                                     |
| Maintain Beneficiary                                                                        | 18433020494                                 | PHUONG                                                |
| Telegraphic Transfer<br>InterBank FundsTransfer<br>Overseas Fund Transfer<br>Transfer Limit |                                             | ► Delete ► Add Benefic                                |
| standing Orders                                                                             |                                             |                                                       |
| Payments                                                                                    |                                             |                                                       |
| /larket Watch<br>/lail Box                                                                  |                                             |                                                       |
| Global Link                                                                                 |                                             |                                                       |
| Contact Us                                                                                  |                                             |                                                       |

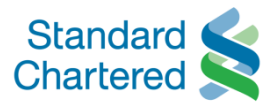

| Standard <                                                 |                                                                                                    |                                     |                                   |                             |                  | Online               | Banking  |  |
|------------------------------------------------------------|----------------------------------------------------------------------------------------------------|-------------------------------------|-----------------------------------|-----------------------------|------------------|----------------------|----------|--|
| Maintain beneficiar                                        | y                                                                                                    |                                     |                                   |                             |                  |                      | -        |  |
| There are 2 options to add<br>1. Enter Bank Identifier cod | new beneficiary:<br>e (BIC)                                                                                 |                                     |                                   |                             | 23 July 201      | 13 16:03 🕜 📇         | → Logout |  |
| ► Accounts                                                 | Next >                                                                                                    | ntain > Telegrap<br>ficiary Transfe | hic ≻InterBank<br>r FundsTransfer | > Overseas<br>Fund Transfer | > Transfer Limit |                      |          |  |
| <ul> <li>Fund Transfers</li> </ul>                         | Payee D. vils                                                                                               |                                     |                                   | _                           | Step 1 of 4      | Add Payee            | 1        |  |
| > Account to Account Transfer                              | Please select the bank bran                                                                                 | nch that you wish t                 | o send funds to.                  |                             |                  | 1 Payee Bank Details |          |  |
| Maintain Beneficiary                                       | Enter Bank Identifier code                                                                                  | 2 Payee Details                     |                                   |                             |                  |                      |          |  |
| > Telegraphic Transfer                                     | C Select the Bank                                                                                           |                                     |                                   |                             |                  | 3 Confirm Details    |          |  |
| InterBank FundsTransfer                                    | Note:If your country or bank doesn't appear below,please select the first option and enter the payee's Bank |                                     |                                   |                             |                  | 4 Enter eTAC         |          |  |
| > Overseas Fund Transfer                                   | Identifier Code (BIC).                                                                                      |                                     |                                   |                             |                  | 5 Request Submitted  |          |  |
| > Transfer Limit                                           | Country:*                                                                                                   | Please S                            | Select                            |                             | T                |                      |          |  |
| <ul> <li>Standing Orders</li> </ul>                        | Bank:*                                                                                                    | Please S                            | Select                            |                             | <b>Y</b>         |                      |          |  |
| Payments                                                   | Branch:                                                                                                    | Diana a                             |                                   | hash is leasted             |                  |                      |          |  |
| Market vvatch                                              |                                                                                                    | Please er                           | iter the city in which the        | bank is located.            |                  |                      |          |  |
| Global Link                                                |                                                                                                    |                                     |                                   | → Back                      | In Search        |                      |          |  |
| ► Contact Us                                               |                                                                                                    |                                     |                                   |                             |                  |                      |          |  |

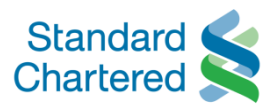

| Maintain benefi                                                    | ciary                   |                         |                                                                                                    |                             | Online Bankin                        |
|--------------------------------------------------------------------|-------------------------|-------------------------|----------------------------------------------------------------------------------------------------|-----------------------------|--------------------------------------|
| Input the required info                                            | rmation                 |                         |                                                                                                    | 23 July 201                 | 3 16:03 🕜 📇 🕨 Logou                  |
|                                                                    |                         | <u>Next &gt;</u>        |                                                                                                    |                             |                                      |
| Authorise Transactions                                             | > Account ><br>Transfer | Maintain<br>Beneficiary | →Telegraphic →InterBank → Overse<br>Transfer FundsTransfer Fund Trans                                            | as > Transfer Limit<br>sfer |                                      |
| Fund Transfers                                                     | Payee Details           |                         | And the second second second second second second second second second second second second second second second | Step 2 of 4                 | Add Payee                            |
| Account to Account Transfer                                        | Name:*                  | Phuo                    | ong                                                                                                    |                             | 1 Payee Bank Details                 |
| Maintain Beneficiary Telegraphic Transfer                          | Payee Address:*         | 37 B                    | olsa Ave 839495 US                                                                                               |                             | 2 Payee Details<br>3 Confirm Details |
| InterBank FundsTransfer                                            | Account Number:*        | 1843                    | 3020494                                                                                                    |                             | 4 Enter eTAC                         |
| <ul> <li>Overseas Fund Transfer</li> <li>Transfer Limit</li> </ul> | Branch Address:*        | 24 G                    | reen Road NY US                                                                                                  |                             | 5 Request Submitted                  |
| Standing Orders<br>Payments                                        |                         |                         |                                                                                                    |                             |                                      |
| Market Watch<br>Mail Box                                           |                         |                         |                                                                                                    | ▶ Back ▶ Next               |                                      |
| Global Link                                                        |                         |                         |                                                                                                    |                             |                                      |
|                                                                    |                         |                         |                                                                                                    |                             |                                      |

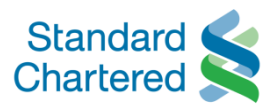

| Stand Maintain              | beneficiary                     |                                                   | Online Bankir        |
|-----------------------------|---------------------------------|---------------------------------------------------|----------------------|
| Check the de                | otails                          |                                                   |                      |
| ou are log                  |                                 | 23 July 201                                       | 3 16:03 🕜 🚔 🕨 Logo   |
| rsunar De                   | Ν                               | lext >                                            |                      |
|                             | Transfer                        | v Transfer VinterBank → Overseas → Transfer Limit |                      |
| nd Transfers                | Confirm Details                 | Step 3 of 4                                       | Add Payee            |
| Account to Account Transfer | Please confirm new Payee Detail | is.                                               | 1 Payee Bank Details |
| Maintain Beneficiary        | Name:                           | Phuong                                            | 2 Payee Details      |
| Felegraphic Transfer        |                                 | 37 Bolsa Ave 839495 US                            | 3 Confirm Details    |
| nterBank FundsTransfer      | Payee Address:                  |                                                   | 4 Enter eTAC         |
| Overseas Fund Transfer      | Country:                        | Viet Nam                                          | 5 Request Submitted  |
| Transfer Limit              | Bank:                           | Standard Chartered Bank (Vietnam) Limited         |                      |
| anding Orders               | Branch:                         | Hanoi Transaction Center                          |                      |
| yments                      | Bank Identifier Code(BIC):      | SCBLVNVXXXX                                       |                      |
| what Watab                  | Account Number:                 | 18433020494                                       |                      |
| il Box                      | Branch Address:                 | 24 Green Road NY US                               |                      |
| obal Link                   |                                 |                                                   |                      |
| ntact Us                    |                                 |                                                   |                      |
| en Term Deposit             |                                 | ► Back ► Next                                     |                      |

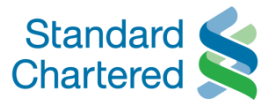

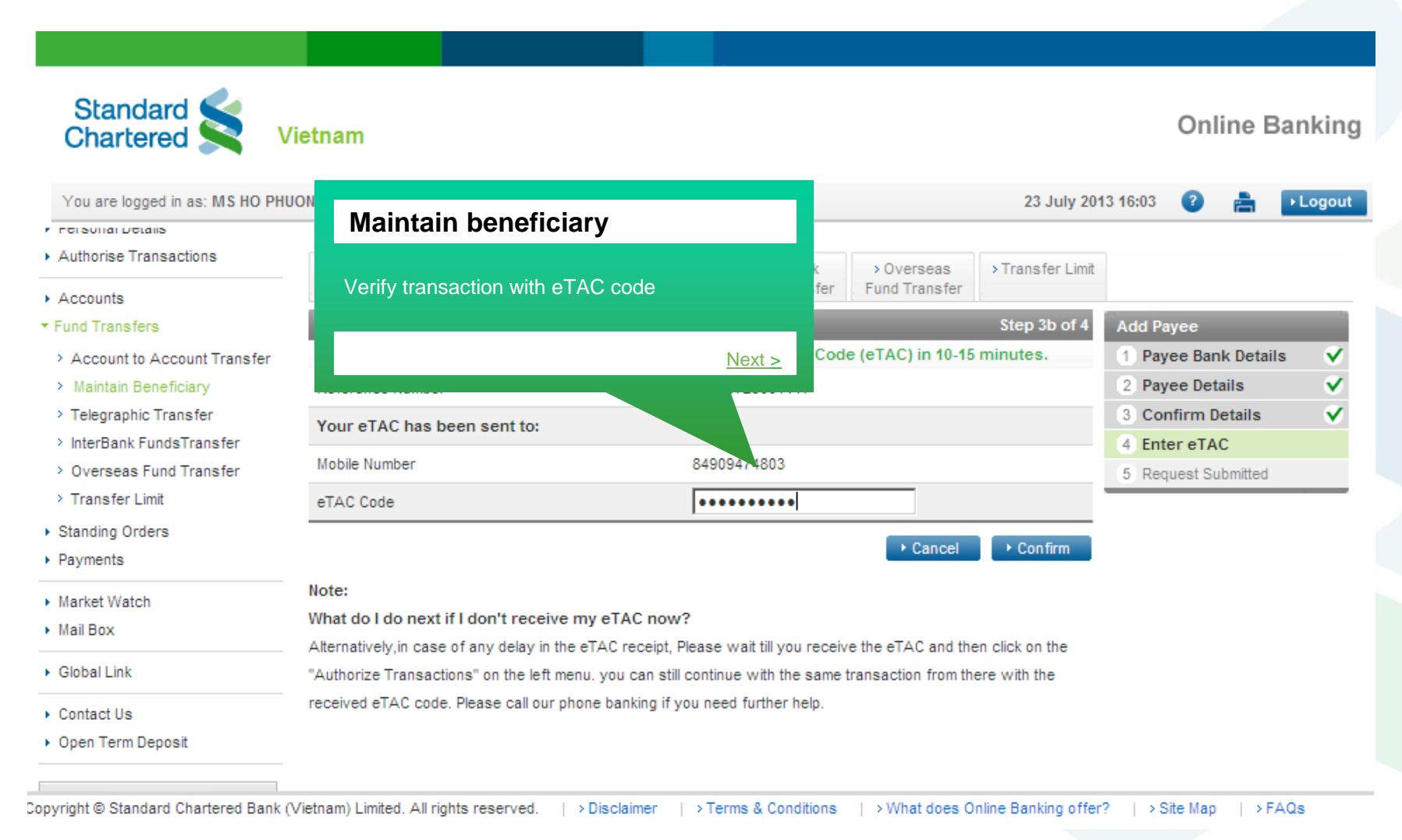

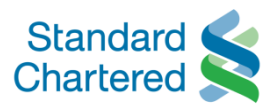

| Chartered Ma                 | intain beneficiary         | ,                        | Online Bankir              |                             |                  |                     |       |  |  |
|------------------------------|----------------------------|--------------------------|----------------------------|-----------------------------|------------------|---------------------|-------|--|--|
| You are logged in as: M Tran | saction is completed       |                          |                            |                             | 23 July 201      | 3 16:03 🕜 🚔 🔃       | ogout |  |  |
| Personal Home                |                            |                          |                            |                             |                  |                     |       |  |  |
| Personal Details             |                            | <u>Next &gt;</u>         |                            |                             |                  |                     |       |  |  |
| Authorise Transactions       | Transfer Ben               | eficia fer F             | →InterBank<br>undsTransfer | > Overseas<br>Fund Transfer | > Transfer Limit |                     |       |  |  |
| und Transfers                | Add Telegraphic Transfer P | Add Payee                | -                          |                             |                  |                     |       |  |  |
| Account to Account Transfer  | Your instruction has been  | 1 Payee Bank Details     | V                          |                             |                  |                     |       |  |  |
| Maintain Beneficiary         | Receipt Number:            | 169330997181017646       |                            |                             |                  | 2 Payee Details     | V     |  |  |
| Telegraphic Transfer         | Name:                      | Phuong                   |                            |                             |                  | 3 Confirm Details   | V     |  |  |
| InterBank FundsTransfer      |                            | 37 Bolsa Ave 839495 US   |                            |                             |                  | 4 Enter eTAC        | V     |  |  |
| Overseas Fund Transfer       | Payee Address:             |                          |                            |                             |                  | 5 Request Submitted | V     |  |  |
| Transfer Limit               | Country:                   | Viet Nam                 |                            |                             |                  |                     | _     |  |  |
| Standing Orders              | Bank:                      | Standard Chartered Bank  | (Vietnam)                  |                             |                  |                     |       |  |  |
| Payments                     | Branch:                    | Hanoi Transaction Center |                            |                             |                  |                     |       |  |  |
|                              | Bank Identifier Code(BIC): | SCBLVNVXXXX              |                            |                             |                  |                     |       |  |  |
| Market Watch                 | Account Number:            | 18433020494              |                            |                             |                  |                     |       |  |  |
| Mail Box                     |                            | 24 Green Road NY US      |                            |                             |                  |                     |       |  |  |
| Global Link                  | Branch Address:            |                          |                            |                             |                  |                     |       |  |  |
| Contact Us                   |                            |                          |                            |                             |                  |                     |       |  |  |

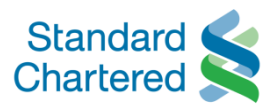

|                                                                                                    |                                                             | -                                                                                      |                           |                             |                             |                  |                   |                 |          |  |
|----------------------------------------------------------------------------------------------------|-------------------------------------------------------------|----------------------------------------------------------------------------------------|---------------------------|-----------------------------|-----------------------------|------------------|-------------------|-----------------|----------|--|
| Maintain beneficiary                                                                                     | ,                                                           |                                                                                        |                           |                             |                             |                  | Onl               | ine B           | anking   |  |
| There are 2 options to add n<br>2. Select Beneficiary bank by<br>in crop down list and input E<br>Search | ew beneficiary:<br>Country and Bank<br>Branch then click on |                                                                                        |                           |                             |                             | 23 July 20       | 13 16:03 (        | a               | ► Logout |  |
|                                                                                                    | <u>Next &gt;</u>                                            | Maintain<br>Beneficiary                                                                | > Telegraphic<br>Transfer | >InterBank<br>FundsTransfer | > Overseas<br>Fund Transfer | > Transfer Limit |                   |                 |          |  |
| ▼ Fund Transfers                                                                                         | Details                                                     |                                                                                        |                           |                             |                             | Step 1 of 4      | Add Payee         |                 |          |  |
| > Account to Account Transfer                                                                            | Pleas the bar                                               | k branch that                                                                          | you wish to se            | nd funds to.                |                             |                  | 1 Payee Ba        | nk Detai        | ls       |  |
| Maintain Beneficiary                                                                                     | O* Enter B. Identifie                                       | entifier code(BIC)                                                                     |                           |                             |                             |                  |                   | 2 Payee Details |          |  |
| > Telegraphic Transfer                                                                                   | <ul> <li>Select the Bank</li> </ul>                         | x                                                                                      |                           |                             |                             |                  | 3 Confirm Details |                 |          |  |
| InterBank FundsTransfer                                                                                  | Note: If your country or ba                                 | r bank doesn't appear below, please select the first option and enter the payee's Bank |                           |                             |                             |                  | 4 Enter eTAC      |                 |          |  |
| > Overseas Fund Transfer                                                                                 | Identifier Code (BIC).                                      |                                                                                        |                           |                             |                             |                  | 5 Request S       | ubmitted        |          |  |
| > Transfer Limit                                                                                         | Country:*                                                   |                                                                                        | United States             | 3                           |                             | •                |                   |                 |          |  |
| <ul> <li>Standing Orders</li> </ul>                                                                      | Bank: <sup>*</sup>                                          |                                                                                        | AIG Financia              | I Products Corporati        | on                          | •                |                   |                 |          |  |
| <ul> <li>Payments</li> </ul>                                                                             | Deservice                                                   |                                                                                        |                           |                             |                             |                  |                   |                 |          |  |
| <ul> <li>Market Watch</li> </ul>                                                                         | Branch:                                                     |                                                                                        | Please enter t            | he city in which the        | bank is located.            |                  |                   |                 |          |  |
| <ul> <li>Mail Box</li> </ul>                                                                             |                                                             |                                                                                        |                           |                             | ► Back                      | → Search         |                   |                 |          |  |
| <ul> <li>Global Link</li> </ul>                                                                          |                                                             |                                                                                        |                           |                             | Buck                        | Souron           |                   |                 |          |  |
| Contact Us                                                                                               |                                                             |                                                                                        |                           |                             |                             |                  |                   |                 |          |  |

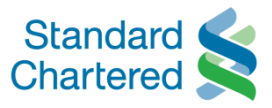

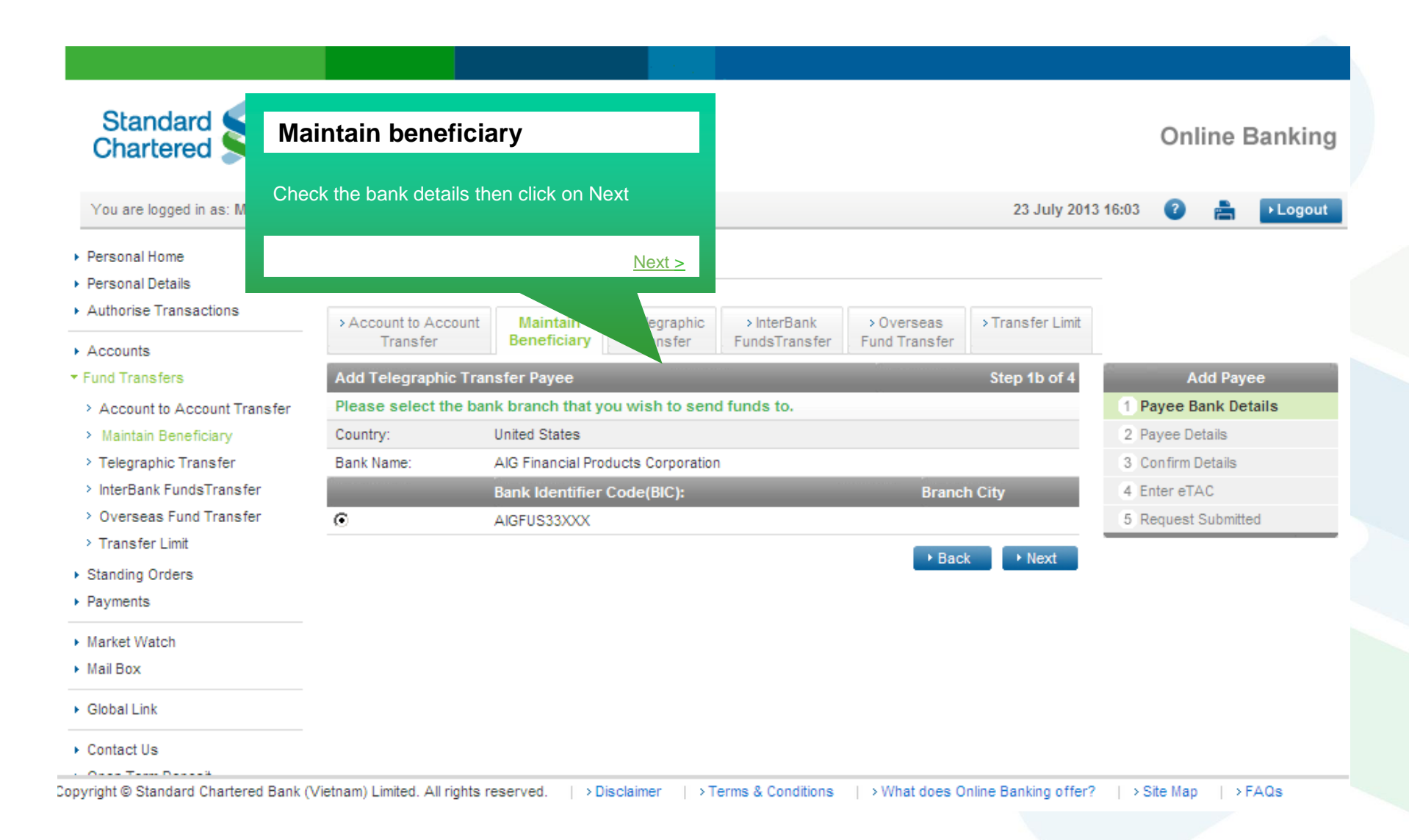

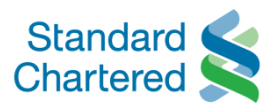

| Standard Ma                 | aintain benefici                 | ary                           |                                                     |                  | Online Banking       |
|-----------------------------|----------------------------------|-------------------------------|-----------------------------------------------------|------------------|----------------------|
| Inpu                        | it required informatio           | n                             |                                                     |                  |                      |
| You are logged in as: N     |                                  |                               |                                                     | 23 July 2013     | 3 16:03 🕜 🚔 🕨 Logou  |
| Personal Home               |                                  | <u>Next</u> >                 |                                                     |                  |                      |
| Personal Details            |                                  |                               |                                                     |                  |                      |
| Authorise Transactions      | > Account to Account<br>Transfer | Maintain<br>Beneficiary Trans | →InterBank → Overseas<br>FundsTransfer Fund Transfe | > Transfer Limit |                      |
| Fund Transfers              | Payee Details                    |                               |                                                     | Step 2 of 4      | Add Payee            |
| Account to Account Transfer | Name:*                           | Ngoc                          |                                                     |                  | 1 Payee Bank Details |
| Maintain Beneficiary        | Payee Address:*                  | 67 Grove Ave 48959            | JS                                                  |                  | 2 Payee Details      |
| > Telegraphic Transfer      |                                  |                               |                                                     |                  | 3 Confirm Details    |
| InterBank FundsTransfer     | Account Number:*                 | 4859047957                    |                                                     |                  | 4 Enter eTAC         |
| > Overseas Fund Transfer    | Branch Address:*                 | 23 Bridgefield Road 5         | 8990 US                                             |                  | 5 Request Submitted  |
| Pransfer Limit              |                                  |                               |                                                     |                  |                      |
| Standing Orders             |                                  |                               |                                                     |                  |                      |
| raymenta                    |                                  |                               |                                                     |                  |                      |
| Market Watch                |                                  |                               |                                                     | Back ▶ Next      |                      |
| Mail Box                    |                                  |                               |                                                     | Buok             |                      |
| Global Link                 |                                  |                               |                                                     |                  |                      |
| Contact Us                  |                                  |                               |                                                     |                  |                      |

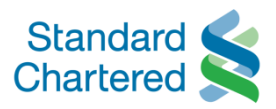

| Chartere Maintai              | in beneficiary                 |                  |                                    |                             |                  | 0            | nline Ba     | nkir   |
|-------------------------------|--------------------------------|------------------|------------------------------------|-----------------------------|------------------|--------------|--------------|--------|
| You are logged Check the      | details                        |                  |                                    |                             | 23 July 201      | 13 16:03 🛛 👔 |              | • Logo |
| Authorise Trans               |                                | <u>Next &gt;</u> | hic > InterBank<br>r FundsTransfer | > Overseas<br>Fund Transfer | > Transfer Limit |              |              |        |
| Fund Transfers                | Confirm Details                |                  |                                    |                             | Step 3 of 4      | C            | Add Payee    |        |
| > Account to Account Transfer | Please confirm new Payee Deta. |                  |                                    |                             |                  | 1 Payee      | Bank Details |        |
| Maintain Beneficiary          | Name:                          | Ng               | oc                                 |                             |                  | 2 Payee      | Details      |        |
| > Telegraphic Transfer        |                                | 67               | Grove Ave 48959 US                 |                             |                  | 3 Confirm    | m Details    |        |
| InterBank FundsTransfer       | Payee Address:                 |                  |                                    |                             |                  | 4 Enter eT   | FAC          |        |
| > Overseas Fund Transfer      | Country:                       | Un               | ited States                        |                             |                  | 5 Reques     | t Submitted  |        |
| > Transfer Limit              | Bank:                          | AI               | G Financial Products Cor           | poration                    |                  |              |              |        |
| Standing Orders               | Branch:                        |                  |                                    |                             |                  |              |              |        |
| Payments                      | Bank Identifier Code(BIC):     | AI               | GFUS33XXX                          |                             |                  |              |              |        |
| Market Watch                  | Account Number:                | 48               | 59047957                           |                             |                  |              |              |        |
| Mail Box                      | Branch Address:                | 23               | Bridgefield Road 58990             | US                          |                  |              |              |        |
| Global Link                   |                                |                  |                                    |                             |                  |              |              |        |
| Contact Us                    |                                |                  |                                    |                             |                  |              |              |        |
| Open Term Deposit             |                                |                  |                                    | ► Ba                        | ick 🕨 Next       |              |              |        |

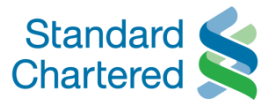

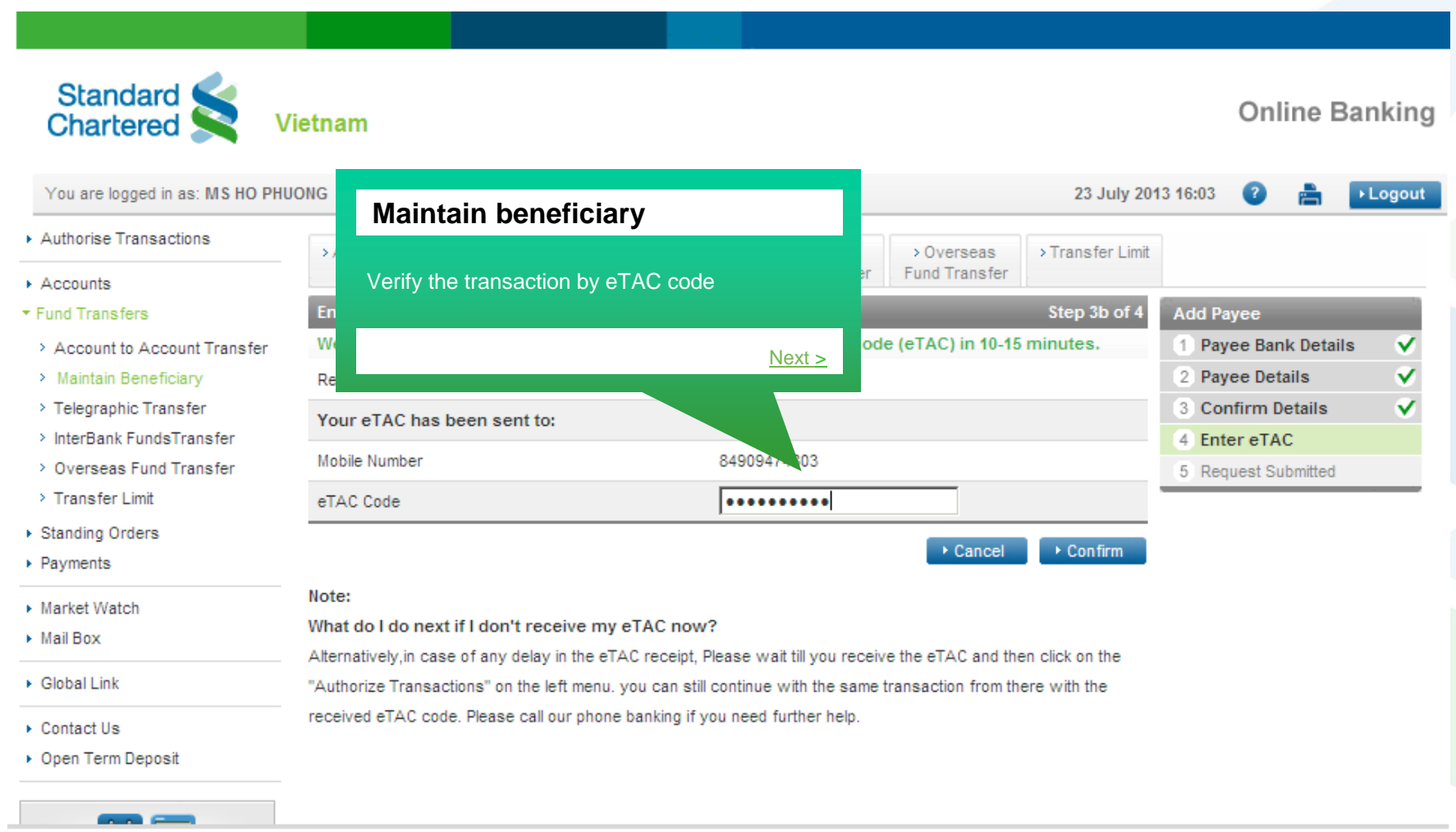

## Copyright © Standard Chartered Bank (Vietnam) Limited. All rights reserved. | > Disclaimer | > Terms & Conditions | > What does Online Banking offer? | > Site Map | > FAQs

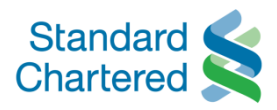

| Chartered 📉                       | Maintain beneficia                    | ry                             | Online Banki               |                             |                  |                      |       |  |  |  |
|-----------------------------------|---------------------------------------|--------------------------------|----------------------------|-----------------------------|------------------|----------------------|-------|--|--|--|
| You are logged in as: MS HO       | Transaction is completed              |                                |                            |                             | 23 July 201      | 3 16:03 🕜 📇 🔼        | .ogoı |  |  |  |
| Personal Home<br>Personal Details |                                       | <u>Next &gt;</u>               |                            |                             |                  |                      |       |  |  |  |
| Authorise Transactions            | Account to Account Ma<br>Transfer Ber | aintain phic<br>leficiary r Fi | >InterBank<br>undsTransfer | > Overseas<br>Fund Transfer | > Transfer Limit |                      |       |  |  |  |
| Fund Transfers                    | Add Telegraphic Transfer F            | Payee                          |                            | _                           | Step 4 of 4      | Add Payee            |       |  |  |  |
| > Account to Account Transfer     | Your instruction has been             | completed successfully.        |                            |                             |                  | 1 Payee Bank Details | ~     |  |  |  |
| Maintain Beneficiary              | Receipt Number:                       | 169332418181801787             |                            |                             |                  | 2 Payee Details      | v     |  |  |  |
| > Telegraphic Transfer            | Name:                                 | Ngoc                           |                            |                             |                  | 3 Confirm Details    | v     |  |  |  |
| > InterBank FundsTransfer         |                                       | 67 Grove Ave 48959 US          |                            |                             |                  | 4 Enter eTAC         | v     |  |  |  |
| > Overseas Fund Transfer          | Payee Address:                        |                                |                            |                             |                  | 5 Request Submitted  |       |  |  |  |
| > Transfer Limit                  | Country:                              | United States                  |                            |                             |                  |                      | _     |  |  |  |
| Standing Orders                   | Bank:                                 | AIG Financial Products Co      | rporation                  |                             |                  |                      |       |  |  |  |
| Payments                          | Branch:                               |                                |                            |                             |                  |                      |       |  |  |  |
|                                   | Bank Identifier Code(BIC):            | AIGFUS33XXX                    |                            |                             |                  |                      |       |  |  |  |
| Market Watch                      | Account Number:                       | 4859047957                     |                            |                             |                  |                      |       |  |  |  |
| Mail Box                          | Breach Address:                       | 23 Bridgetield Road 58990      | 105                        |                             |                  |                      |       |  |  |  |
|                                   | branch Address:                       |                                |                            |                             |                  |                      |       |  |  |  |

## **OVERSEAS FUND TRANSFER**

Aug 2013

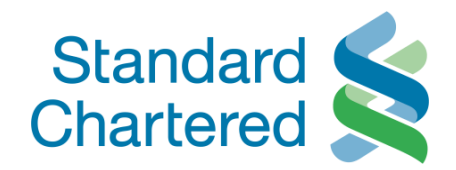

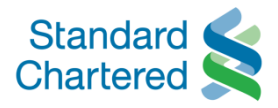

| Standard Standard Chartered                                                                                                    | /ietnam                                                                                                    |                                                                                             |                                                                                                    |                                                                   |                                                      |                       | On          | line             | Bankin   |
|----------------------------------------------------------------------------------------------------|----------------------------------------------------------------------------------------------------|---------------------------------------------------------------------------------------------|----------------------------------------------------------------------------------------------------|-------------------------------------------------------------------|------------------------------------------------------|-----------------------|-------------|------------------|----------|
| You are logged in as: MS HO PH                                                                                                    | UONG                                                                                                    |                                                                                             |                                                                                                    |                                                                   |                                                      | 12 July 2013          | 3 11:09 🛛 🕐 | Ē                | ► Logout |
| <ul> <li>Personal Home</li> <li>Personal Details</li> </ul>                                                                       | Fund Transfers                                                                                                    |                                                                                             |                                                                                                    |                                                                   |                                                      |                       |             |                  |          |
| Authorise Transactions                                                                                                    | > Account to Account<br>Transfer                                                                                   | > Maintain<br>Beneficiary                                                                   | > Telegraphic<br>Transfer                                                                               | >InterBank<br>FundsTransfer                                       | Overseas<br>Fund Transfer                            | > Transfer Limit      |             |                  |          |
| <ul> <li>Maintain Beneficiary</li> <li>Telegraphic Transfer</li> <li>InterBank FundsTransfer</li> </ul>                           | 1. It is understood to                                                                                             | hat the Telext/S                                                                            | Please read ti                                                                                          | nese term                                                         | verseas Fur                                          | nd Transfe            | r           |                  |          |
| <ul> <li>&gt; Overseas Fund Transfer</li> <li>&gt; Transfer Limit</li> <li>&gt; Standing Orders</li> <li>&gt; Payments</li> </ul> | indemnify the Bank a<br>of the Bank acting<br>any loss, delay, erro<br>any delay caused b<br>beneficiary's bank in | against any los<br>upon or delay<br>or, omission w<br>ny the clearing s<br>n collecting the | es, cost, damages<br>ing to act upon or<br>hich may occur in<br>system of the cour<br>remittance. In no | , expense<br>refraining<br>no the tran<br>ntry in wh<br>event sha | Go through Terms & Conditions then click on<br>Agree |                       |             |                  |          |
| Market Watch<br>Mail Box                                                                                                    | 2. In the absence of payment is to be made                                                                         | , indirect or con<br>specific instruc<br>de. In case the                                    | sequential loss or<br>ctions, the telex / S<br>currency of the ad                                       | damages<br>WIFT tran<br>ccount to be debited                      | d is not mentioned, th                               | ne Bank will effect t | <u>Ne</u>   | e <u>xt &gt;</u> | <b>•</b> |
| Global Link<br>Contact Us                                                                                                    |                                                                                                    |                                                                                             |                                                                                                    |                                                                   |                                                      |                       | ► Disagree  |                  | ▶ Agree  |

Copyright © Standard Chartered Bank (Vietnam) Limited. All rights reserved. | > Disclaimer | > Terms & Conditions | > What does Online Banking offer? | > Site Map | > FAQs

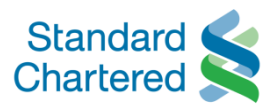

| Chartered 😒 V                   | lietn Ov    | erseas Fu      | nd Transfer          |                  |            |                  |          | Onlin | ie Bank |
|---------------------------------|-------------|----------------|----------------------|------------------|------------|------------------|----------|-------|---------|
| You are logged in as: MS HO PHU | JONG Cho    | ose beneficiar | y then click on Next | t                |            | 23 July 20       | 13 16:03 | 0     | 🖹 🕨 Log |
| Personal Home                   | Fu          |                |                      |                  |            |                  |          |       |         |
| Personal Details                |             |                |                      | <u>Next &gt;</u> |            |                  |          |       |         |
| Authorise Transactions          | > Account t | o Account → Ma | aintain > I eicg.    | тегвалк          | Overseas   | > Transfer Limit |          |       |         |
| Accounts                        | Iran        | ster ben       | eficiary I ransfer   | Tuns             |            |                  |          |       |         |
| und Transfers                   | Telegraph   | ic Beneficiary |                      |                  |            |                  | _        |       |         |
| Account to Account Transfer     |             | Account Numbe  | er:                  |                  | Benefician | y Name:          |          |       |         |
| Maintain Beneficiary            | 0           | 18433020494    |                      |                  | PHUONG     |                  |          |       |         |
| Telegraphic Transfer            | o           | 4859047957     |                      |                  | NGOC       |                  |          |       |         |
| InterBank FundsTransfer         |             |                |                      |                  |            |                  |          |       | ► Net   |
| Overseas Fund Transfer          |             |                |                      |                  |            |                  |          |       |         |
| Transfer Limit                  |             |                |                      |                  |            |                  |          |       |         |
| tanding Orders                  |             |                |                      |                  |            |                  |          |       |         |
| ayments                         |             |                |                      |                  |            |                  |          |       |         |
| arket Watch                     |             |                |                      |                  |            |                  |          |       |         |
| lail Box                        |             |                |                      |                  |            |                  |          |       |         |
| Blobal Link                     |             |                |                      |                  |            |                  |          |       |         |
|                                 |             |                |                      |                  |            |                  |          |       |         |

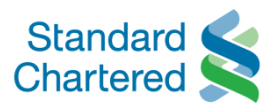

| Chartered V                                                                   | iet Overseas Fur            | nd Transfer      | Online Bankir     |                           |                       |             |                 |  |
|-------------------------------------------------------------------------------|-----------------------------|------------------|-------------------|---------------------------|-----------------------|-------------|-----------------|--|
| You are logged in as: MS HO PHU                                               | Input transaction de        | etails           |                   |                           | 23 July 201           | 13 16:03 🕜  | E Logo          |  |
| Personal Home<br>Personal Details                                             |                             |                  | <u>Next &gt;</u>  |                           |                       |             |                 |  |
| Accounts                                                                      | Transfer Bene               | ficiary Transfer | rerbank           | Overseas<br>Fund Transfer | > Transfer Limit      |             |                 |  |
| Fund Transfers                                                                | Enter Details               |                  | <b>`</b>          | Step 1 of 4               | Telegraphic Transfers |             |                 |  |
| <ul> <li>Account to Account Transfer</li> <li>Maintain Beneficiary</li> </ul> | Please enter the Transfer d | etails.          | 2 Confirm Details |                           |                       |             |                 |  |
| <ul> <li>Telegraphic Transfer</li> </ul>                                      | Transfer From Account:*     | VND-E Saver-9    | S Enter eTAC      |                           |                       |             |                 |  |
| > InterBank FundsTransfer > Overseas Fund Transfer                            | Currency of Remittance:*    | USD              |                   |                           | 4 Request 9           | Submitted   |                 |  |
| > Transfer Limit                                                              | Amount Of Remittance:*      | 2000             |                   |                           |                       | Quick Links |                 |  |
| Standing Orders                                                               | Bank Charges:*              | OUR              |                   |                           | <b>~</b>              | View Previo | us TT Transfers |  |
| Payments                                                                      | Payee Details               | Please Select    |                   |                           |                       | S           |                 |  |
| Market Watch                                                                  | Name:                       | BEN              |                   |                           |                       |             |                 |  |
| Mail Box                                                                      | Payee Address:              | 67 Grove Ave 4   | 3959 US           |                           |                       |             |                 |  |
| Global Link                                                                   |                             | 23 Bridgefield R | ad 58990 US       |                           |                       |             |                 |  |
| Contact Us                                                                    | Branch Address:             |                  |                   |                           |                       |             |                 |  |

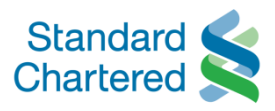

| Standard Standard Chartered V                                                                  | ietn<br>Overseas Fund                                                                                                    | Transfer                                                                                                    |                                                                                                    | Online Banking                          |
|------------------------------------------------------------------------------------------------|----------------------------------------------------------------------------------------------------|----------------------------------------------------------------------------------------------------|----------------------------------------------------------------------------------------------------|-----------------------------------------|
| You are logged in as: MS HO PHU                                                                | Check transaction deta                                                                                                    | ils then choose Next                                                                                            | 23 July 201<br>Step 2 of 4                                                                                           | 3 16:03 👔 🚔 🕨 Logout                    |
| <ul> <li>Account to Account Transfer</li> <li>Maintain Beneficiary</li> </ul>                  | P<br>ref                                                                                                    | <u>Next &gt;</u>                                                                                                | change rates (if any) are for<br>revailing Foreign Exchange                                                          | 1 Enter Details       2 Confirm Details |
| Telegraphic Transfer     InterBank FundsTransfer     Overseas Fund Transfer     Transfer Limit | rat <del>es at the time your payment is pr</del><br>the payments/transfer history page<br>International Telegraphic Transfer i<br>assistance, please call our Custome | after the transaction is exc. Id<br>s completed, it cannot be cancelle<br>er Service Hotline at (84.8) 3911 000 | e Tate applied can be found on<br>Kindly take note that once your<br>d or deleted online.For<br>00/(84 4) 3696 0000. | 3 Enter eTAC     4 Request Submitted    |
| Standing Orders<br>Payments                                                                    | Transfer Details<br>Transfer From Account                                                                                                    | VND-E Saver-99103339503                                                                                         |                                                                                                    |                                         |
| Market Watch<br>Mail Box                                                                       | Amount Of Remittance:                                                                                                    | 2000                                                                                                    |                                                                                                    |                                         |
| Global Link                                                                                    | Account                                                                                                    | OUR                                                                                                    |                                                                                                    |                                         |
| Contact Us                                                                                     | Foreign Exchange Rate(indicative): Payee Details                                                                                                    | 21246.00000000                                                                                                  |                                                                                                    |                                         |
| open rem beposit                                                                               | Name:                                                                                                    | NGOC                                                                                                    |                                                                                                    |                                         |
|                                                                                                | Payee Address:                                                                                                    | 67 Grove Ave 48959 US<br>23 Bridgefield Road 58990 US                                                           |                                                                                                    |                                         |

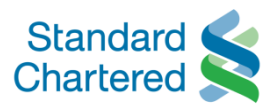

| Standard Standard Chartered                                                                  | /ietnam                                                                                                    |                                                         |                           |                                           | Online                            | Bankin   |
|----------------------------------------------------------------------------------------------|----------------------------------------------------------------------------------------------------|---------------------------------------------------------|---------------------------|-------------------------------------------|-----------------------------------|----------|
| You are logged in as: MS HO PH                                                               | UONG                                                                                                    |                                                         |                           | 23 July 20                                | 13 16:03 🕜 📇                      | → Logout |
| <ul> <li>Personal Home</li> <li>Personal Details</li> </ul>                                  | Fund Transfers                                                                                                    |                                                         |                           |                                           |                                   |          |
| Authorise Transactions     Accounts                                                          | Overseas Fund Transfer                                                                                              | erBank<br>Transfer                                      | Overseas<br>Fund Transfer | >Transfer Limit                           |                                   |          |
| Fund Transfers Account to Account Transfer                                                   | Verify transaction by eTAC code                                                                                     | Code (eT                                                | AC) shortly.              | Telegraphic Transfers     1 Enter Details |                                   |          |
| <ul> <li>Maintain Beneficiary</li> <li>Telegraphic Transfer</li> </ul>                       |                                                                                                    | Next >                                                  |                           |                                           | 2 Confirm Details<br>3 Enter eTAC | ~        |
| <ul> <li>InterBank FundsTransfer</li> <li>Overseas Fund Transfer</li> </ul>                  | Mobile Number                                                                                                    | 74803                                                   |                           |                                           | 4 Request Submitte                | d        |
| <ul> <li>&gt; Transfer Limit</li> <li>&gt; Standing Orders</li> <li>&gt; Payments</li> </ul> | eTAC Code                                                                                                    | •••••                                                   | → Cancel                  | ► Confirm                                 |                                   |          |
| Market Watch<br>Mail Box                                                                     | Note:<br>What do I do next if I don't receive my eTAC no<br>Alternatively, in case of any delay in the eTAC receipt | w?<br>, Please wait till you rece                       | ive the eTAC and th       | nen click on the                          |                                   |          |
| Global Link<br>Contact Us                                                                    | "Authorize Transactions" on the left menu. you can so<br>received eTAC code. Please call our phone banking if       | till continue with the same<br>f you need further help. | e transaction from t      | here with the                             |                                   |          |

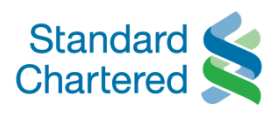

| Standard                        | tion is completed                                 |                                                                   | Online Banking         |  |  |
|---------------------------------|---------------------------------------------------|-------------------------------------------------------------------|------------------------|--|--|
| Chartered                       |                                                   | <u>Next &gt;</u>                                                  |                        |  |  |
| You are logged in as: MS HO PHU | ONG                                               | 23 July 20                                                        | 013 16:03 🕜 📇 🕨 Logout |  |  |
| Fund Transfers                  | Transfer Complete                                 | Step 4 of 4                                                       | Telegraphic Transfers  |  |  |
| > Account to Account Transfer   | Thank you. You have submitted for<br>working day. | ollowing transaction post cut off time and will be processed next | 1 Enter Details 🗸      |  |  |
| > Maintain Beneficiary          | Receipt Number:                                   | 169332301182273169                                                | 2 Confirm Details      |  |  |
| > Telegraphic Transfer          | Transfer Details                                  |                                                                   | 3 Enter eTAC           |  |  |
| > InterBank Funds I ransfer     | Transfer From Account                             | VND-E Saver-99103339503                                           | 4 Request Submitted    |  |  |
| > Overseas Fund Transfer        | Currency of Remittance                            | USD                                                               |                        |  |  |
| > Transfer Limit                | Amount Of Remittance:                             | 2000                                                              |                        |  |  |
| Standing Orders                 | The Bank Charges Debit From                       | 0110                                                              |                        |  |  |
| Payments                        | Account                                           | OUR                                                               |                        |  |  |
| Market Watch                    | Foreign Exchange Rate(indicative):                | 21246.00000000                                                    |                        |  |  |
| Mail Box                        | Payee Details                                     |                                                                   |                        |  |  |
|                                 | Name:                                             | NGOC                                                              |                        |  |  |
| Global Link                     | Payee Address:                                    | 67 Grove Ave 48959 US                                             |                        |  |  |
| Contact Us                      | Country:                                          | United States                                                     |                        |  |  |
| Open Term Deposit               | Bank:                                             | AIG Financial Products Corporation                                |                        |  |  |
| epen rem popon                  | Branch City                                       |                                                                   |                        |  |  |
|                                 | Bank BIC:                                         | AIGFUS33XXX                                                       |                        |  |  |
|                                 | Account Number:                                   | 4859047957                                                        |                        |  |  |
|                                 | Other Details                                     |                                                                   |                        |  |  |

## **VIEW OVERSEAS TRANSFER TRANSACTION**

Tháng 8/2013

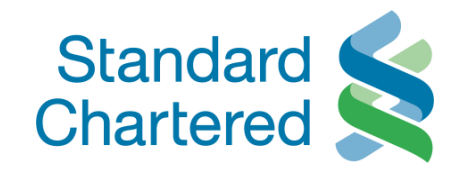

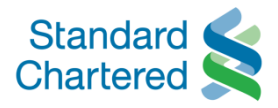

| Standard Standard Chartered Vi                                      | etnam                                                  |                                                                                 | Online Banking          |
|---------------------------------------------------------------------|--------------------------------------------------------|---------------------------------------------------------------------------------|-------------------------|
| You are logged in as: MS HO PHUC                                    | DNG                                                    | 21 August 2013 10:08                                                            | 🕄 🖹 🕨 Logout            |
| <ul> <li>Personal Home</li> <li>Personal Details</li> </ul>         | Fund Transfers                                         |                                                                                 |                         |
| Authorise Transactions                                              | >Account to Account > Maintain<br>Transfer Beneficiary | Telegrap     View Overseas Transfer     Transfe                                 |                         |
| <ul> <li>▼ Fund Transfers</li> </ul>                                | Enter Details                                          | Access to Overseas Fund Transfer<br>Then click on View Previous TT Transfers in | hic Transfers           |
| > Account to Account Transfer                                       | Please enter the Transfer details.                     | Quick Links (right hand side)                                                   | Details                 |
| Maintain Beneficiary                                                | Transfer Details                                       |                                                                                 | m Details               |
| > Telegraphic Transfer                                              | Transfer From Account:*                                | Please :                                                                        | ≥ eTAC                  |
| <ul> <li>InterBank FundsTransfer</li> <li>Transfer Limit</li> </ul> | Currency of Remittance:*                               | Please Select 💌                                                                 | Request Submitted       |
| <ul> <li>Overseas Fund Transfer</li> </ul>                          | Amount Of Remittance:*                                 | Quid                                                                            | k Links                 |
| <ul> <li>Standing Orders</li> </ul>                                 | Bank Charges:*                                         | Please Select                                                                   | w Previous TT Transfers |
| Payments                                                            | Payee Details                                          |                                                                                 |                         |
| <ul> <li>Market Watch</li> </ul>                                    | Name:                                                  | LAN                                                                             |                         |
| <ul> <li>Mail Box</li> </ul>                                        | Payee Address:                                         | 67 Las Vegas                                                                    |                         |
| <ul> <li>Global Link</li> </ul>                                     |                                                        | 45 New York                                                                     |                         |
| Contact Us     Open Term Deposit                                    | Branch Address:                                        |                                                                                 |                         |
|                                                                     | Country:                                               | Viet Nam                                                                        |                         |

Copyright © Standard Chartered Bank (Vietnam) Limited. All rights reserved. |> Disclaimer |> Terms & Conditions |> What does Online Banking offer? |> Site Map |> FAQs

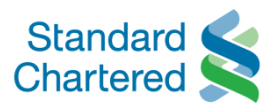

| Chartered S                    | /ietnam  |                    |           |                  |                  |                   |                |            |                  |            | Online     | Banking               |
|--------------------------------|----------|--------------------|-----------|------------------|------------------|-------------------|----------------|------------|------------------|------------|------------|-----------------------|
| You are logged in as: MS HO PH | UONG     |                    |           |                  |                  |                   |                |            | 21 August 2      | 2013 10:08 | 0 🛔        | ◆ Logout              |
| Personal Home                  | Fund     | Transfers          |           |                  |                  |                   |                |            |                  |            |            |                       |
| Personal Details               |          |                    |           |                  |                  |                   |                |            |                  |            |            |                       |
| Authorise Transactions         | > Acco   | unt to Account     | > Mai     | ntain > Te       | legraphic        | > InterBank       | > Trans        | fer Limit  | Overseas         |            |            |                       |
| Accounts                       |          | Transfer           | Benef     | ficiary Tr       | ansfer           | FundsTransfer     |                |            | Fund Transf      | er         |            |                       |
| Fund Transfers                 |          |                    |           |                  |                  |                   |                |            |                  |            |            |                       |
| Account to Account Transfer    | S.No.    | Entry Time         | е         | From             | From             | To<br>Account     | To<br>Currency | Transfer   | Exchange<br>Rate | Reference  | Number     | Transaction<br>Status |
| Maintain Beneficiary           | 1 2      | 013-07-23 17:16:   | 29.029    | 9910333950       | 3 VND            | 85849389          | USD            | 2.00       | 21246.00         | 169332036  | 185054425  | SUBMITTED             |
| Telegraphic Transfer           | 2 2      | 013-07-23 16:30:   | 07.007    | 99103339503      | 3 VND            | 4859047957        | USD            | 2000.00    | 21246.00         | 169332301  | 182273169  | REJECTED              |
| InterBank FundsTransfer        | Note: Or | nly last 10 transa | ctions w  | ill be displayed | i.               |                   |                |            |                  |            |            |                       |
| Transfer Limit                 | SCHEDU   | LED: Transaction   | receive   | d after cut-off  | f time and it is | pending for pro   | cessing.       |            |                  |            |            |                       |
| Overseas Fund Transfer         | SODMIT   | TED: Transaction   | is perior | ing for proces   | sing/or waiti    | ig for supporting | g document.    |            |                  |            |            |                       |
| Standing Orders                |          |                    |           |                  |                  |                   |                |            |                  |            |            |                       |
| Payments                       |          |                    |           |                  | •                | -                 | ,              |            |                  |            |            |                       |
| Market Watch                   |          |                    |           | Vie              | w Ovei           | rseas Ira         | anster         |            |                  |            |            |                       |
| Mail Box                       |          |                    |           |                  | ropostio         | n dotaila th      | o ototuo i     | noluding   |                  |            |            |                       |
| Global Link                    |          |                    |           | - Proce          | ssed: trai       | nsaction is p     | orocesse       | d succes   | ssfully          |            |            |                       |
| Contact Us                     |          |                    |           | - Sche           | duled: Tr        | ansaction is      | receiver       | d after cu | ut-off time      | (3pm) and  | tit is pen | ding for pro          |
|                                |          |                    |           | 00110            | <u>uuluu.</u> 11 |                   | -10001/00      | antor oc   |                  |            |            |                       |

>